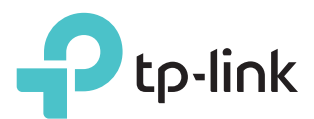

# Guía de Rápida Instalación

Punto de Acceso Inalámbrico N de 300Mbps/450Mbps

#### TL-WA801ND/TL-WA901ND

### Antes de que comience

¿Qué modo necesita? Por favor consulte la siguiente tabla para seleccionar el modo de operación adecuado.

| Escenarios                                                                                                    | Modos de Operación                               |
|----------------------------------------------------------------------------------------------------|--------------------------------------------------|
| Desea convertir su red conectada por cable (Ethernet) a una red inalámbrica.                                                                                                    | Modo de Punto de Acceso (Modo<br>Predeterminado) |
| Se encuentra en una zona sin recepción o en un lugar con<br>señal inalámbrica débil. Desea tener un rango efectivo más<br>grande de la señal inalámbrica en toda su casa u oficina.                                         | Modo Repetidor (Extensor de<br>Rango)            |
| Desea vincular múltiples redes locales a la misma red<br>usando conexiones inalámbricas donde los cables físicos<br>son convenientes (cuando se conectan redes en diferentes<br>edificios de oficina, por ejemplo).         | Modo Puente con AP                               |
| Tiene un dispositivo conectado por cable con un puerto<br>Ethernet y sin capacidad inalámbrica, por ejemplo, una Smart<br>TV, Reproductor Multimedia, o consola de juegos. Desea<br>conectarlo a Internet inalámbricamente. | Modo Cliente                                     |
| Desea sus dispositivos conectados a diferentes redes inalámbricas y aislados por VLANs.                                                                                                    | Modo Multi-SSID                                  |

Nota: El TL-WA901ND se usó para demostración en esta guía de instalación.

## Configurar el Dispositivo AP

#### Modo Punto de Acceso (Predeterminado) Transforma su red conectada por cable existente en inalámbrica Internet |((> **<)**] TL-WA901ND's SSID Router conectado por cable $\bigcirc$ . $\bigcirc$ $\bigcirc$ $\bigcirc$ $\bigcirc$ 00 U t<sub>A</sub> в D С 3. Iniciar un navegador de internet y escribir http://tplinkap.net. Después iniciar sesión 1. Conectar el dispositivo AP de acuerdo a los pasos de A hasta D en el diagrama. usando admin (en minúsculas) tanto para el Nombre de Usuario como para la 2. Encender la alimentación eléctrica y esperar hasta que se enciendan los LEDs de Contraseña. Alimentación Eléctrica ( $\bigcirc$ ) e Inalámbrico ( $\bigcirc$ ) y permanezcan estables, y use el SSID y la 4. Dar clic en Configuración Rápida, seleccionar el modo de Punto de Acceso y dar clic Contraseña predeterminados impresos en la etiqueta del producto para unirse a la red en Siguiente. Seguir las instrucciones paso a paso para completar la configuración. Wi-Fi del dispositivo del AP. 5. Ahora, vuelva a conectar sus dispositivos inalámbricos a la nueva red Wi-Fi. Nota: Puede disfrutar la navegación por Internet ahora. Para la seguridad de su red inalámbrica, se recomienda que cambie el SSID predeterminado (nombre de la red) y la contraseña de su red Wi-Fi. Para hacer eso realice los (:) ¡Disfrute! Modo Repetidor (Extensor de Rango) Extiende el rango de una red Wi-Fi existente. Internet SSID del AP Host SSID del AP Host 0 . . . . . . . . . A В 1. Conectar el dispositivo AP de acuerdo a los pasos A y B en el diagrama. 5. Relocalizar el dispositivo AP en un buen lugar. Para obtener más detalles, puede consultar la P5 en la sección de Preguntas 2. Encender la alimentación eléctrica y esperar hasta que se enciendan los LEDs de Alimentación Eléctrica ( ()) e Inalámbrico ( ) y permanezcan estables y use el SSID y la Contraseña Frequentes predeterminados impresos en la etiqueta del producto para unirse a la red Wi-Fi del dispositivo del AP. 6. Ahora, conecte sus dispositivos inalámbricos a la red Wi-Fi, usando el SSID y la contraseña del dispositivo del AP del Host. 3. Iniciar un navegador de internet y escribir http://tplinkap.net. Después iniciar sesión usando admin (en minúsculas) tanto para el Nombre de Usuario como para la Contraseña. 4. Dar clic en Configuración Rápida, seleccionar el modo de Repetidor (Extensor de Rango) y dar clic en Disfrute! Siguiente. Seguir las instrucciones paso a paso para completar la configuración.

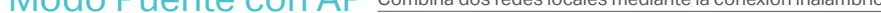

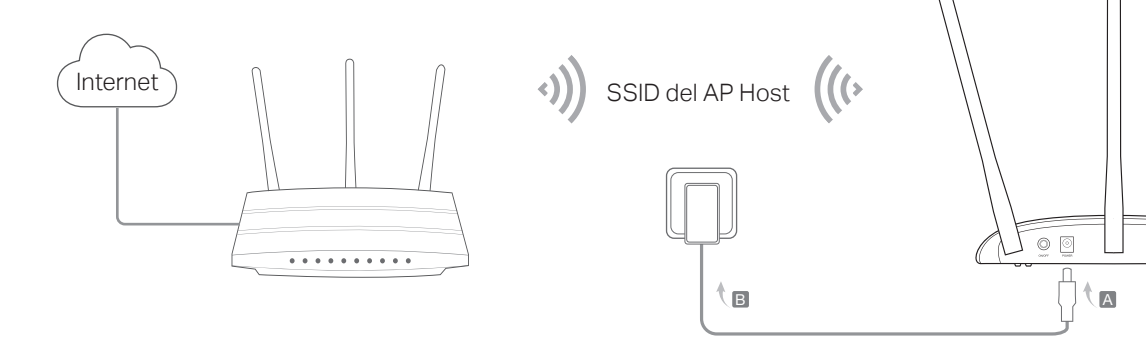

- 1. Conectar el dispositivo AP de acuerdo a los pasos A y B en el diagrama.
- 2. Encender la alimentación eléctrica y esperar hasta que se enciendan los LEDs de Alimentación Eléctrica ( 🕛) e Inalámbrico ( 🔊 ) y permanezcan estables y use el SSID y la Contraseña predeterminados impresos en la etiqueta del producto para unirse a la red Wi-Fi del dispositivo del AP.
- 3. Iniciar un navegador de internet y escribir http://tplinkap.net. Después iniciar sesión usando admin (en minúsculas) tanto para el Nombre de Usuario como para la Contraseña.
- 4. Dar clic en Configuración Rápida, seleccionar el modo de Puente con AP y dar clic en Siguiente. Seguir las instrucciones paso a paso para completar la configuración.
- 5. Relocalizar el dispositivo AP en un buen lugar. Para obtener más detalles, puede consultar la P5 en la sección de Preguntas Frecuentes.

SSID del TL-WA901ND

**<)**)

6. Ahora, conecte sus dispositivos inalámbricos a la red Wi-Fi, usando el SSID y la contraseña del dispositivo del AP.

¡Disfrute!

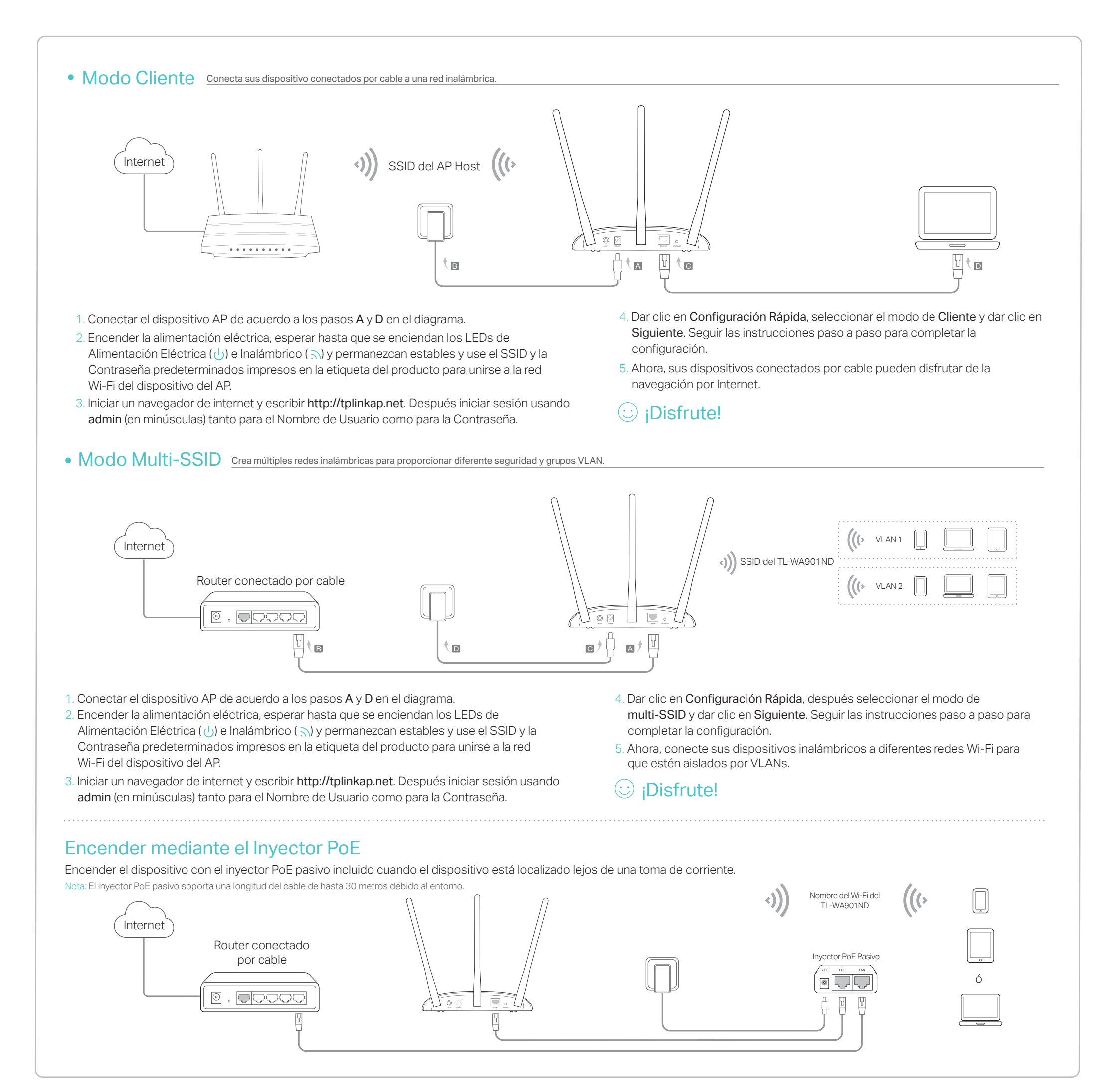

## **Preguntas Frecuentes**

- P1. ¿Cómo restablezco el dispositivo AP a sus ajustes predeterminados de fábrica?
- P3. ¿Cómo recupero la contraseña de administración a través de internet del dispositivo AP ó cómo recupero mi contraseña Wi-Fi?
- La mejor Forma es a la Mitad de Camino Generalmente, la ubicación ideal para el repetidor es la mitad del

Con el dispositivo encendido, mantenga presionado el botón de Reset durante 5 segundos hasta que el LED de Encendido comience a parpadear después suelte el botón.

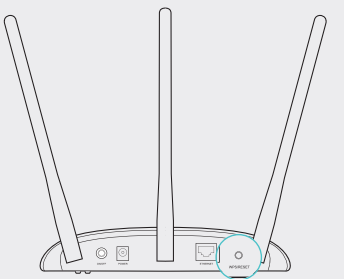

Nota: Al reinicializar, todas las configuraciones anteriores se borrarán, y el dispositivo AP se reiniciará al Modo de Punto de Acceso predeterminado.

#### P2. ¿Qué puedo hacer si no aparece la ventana de inicio de sesión?

- Cambiar la dirección IP estática de la computadora para obtener una dirección IP automáticamente.
- Verificar si http://tplinkap.net o http://192.168.0.254 está ingresado correctamente en el navegador de internet.
- Usar otro navegador de Internet e intentar de nuevo
- Reiniciar su dispositivo AP e intentar de nuevo.
- Apagar su AP del host e ingresar http://tplinkap.net en el navegador de internet e intentar de nuevo.

 Si olvidó la contraseña requerida para acceder a la página de administración a través de internet del dispositivo AP, debe restablecer el dispositivo AP a sus configuraciones predeterminadas de fábrica.

 Si olvidó su contraseña Wi-Fi, pero puede acceder a la interfaz de administración del dispositivo AP, conecte una computadora o un dispositivo móvil al dispositivo AP ya sea inalámbricamente o mediante un cable. Inicie sesión y vaya a Inalámbrico > Seguridad Inalámbrica para recuperar o restablecer su contraseña Wi-Fi.

#### P4. ¿Qué puedo hacer su mi inalámbrico no es estable?

Puede ser causado por demasiada interferencia. Puede intentar los siguientes métodos:

• Establecer su canal inalámbrico a uno diferente.

 Mover el dispositivo AP a una nueva ubicación lejos de dispositivos Bluetooth y otros dispositivos electrónicos domésticos como teléfonos inalámbricos, microondas y monitores de bebés, etc. para minimizar la interferencia de señal.

### P5. ¿Qué puedo hacer para maximizar la potencia de mi señal en el modo Repetidor / Puente?

Cuando seleccione la ubicación ideal para optimizar la señal inalámbrica en el modo Repetidor / Puente, por favor use las siguientes recomendaciones. camino entre su router inalámbrico y sus clientes inalámbricos y asegúrese que la ubicación que seleccione esté dentro del rango del router host. Si eso no es posible, colóquelo más cerca de su router inalámbrico para asegurar un desempeño estable.

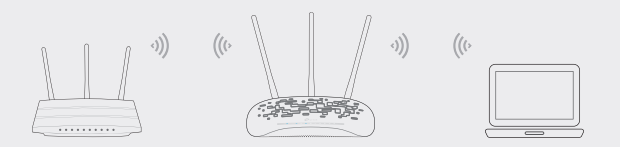

- Menos Obstáculos Aseguran Un Mejor Desempeño Seleccione una ubicación con menos obstáculos que puedan bloquear la señal entre el dispositivo AP y la red del host. Lo ideal es un corredor abierto o una ubicación espaciosa.
- Menos Interferencia Proporciona Más Estabilidad Seleccione una ubicación alejada de dispositivos Bluetooth y otros dispositivos electrónicos domésticos como teléfonos inalámbricos, microondas y monitores de bebés, etc. para minimizar la interferencia de señal.